## **CLUB PORTAL INSTRUCTIONS**

- 1) Go to USA Swimming website http://www.usaswimming.org
- 2) Sign in with your username and password. If you do not have one, follow the steps to create one.

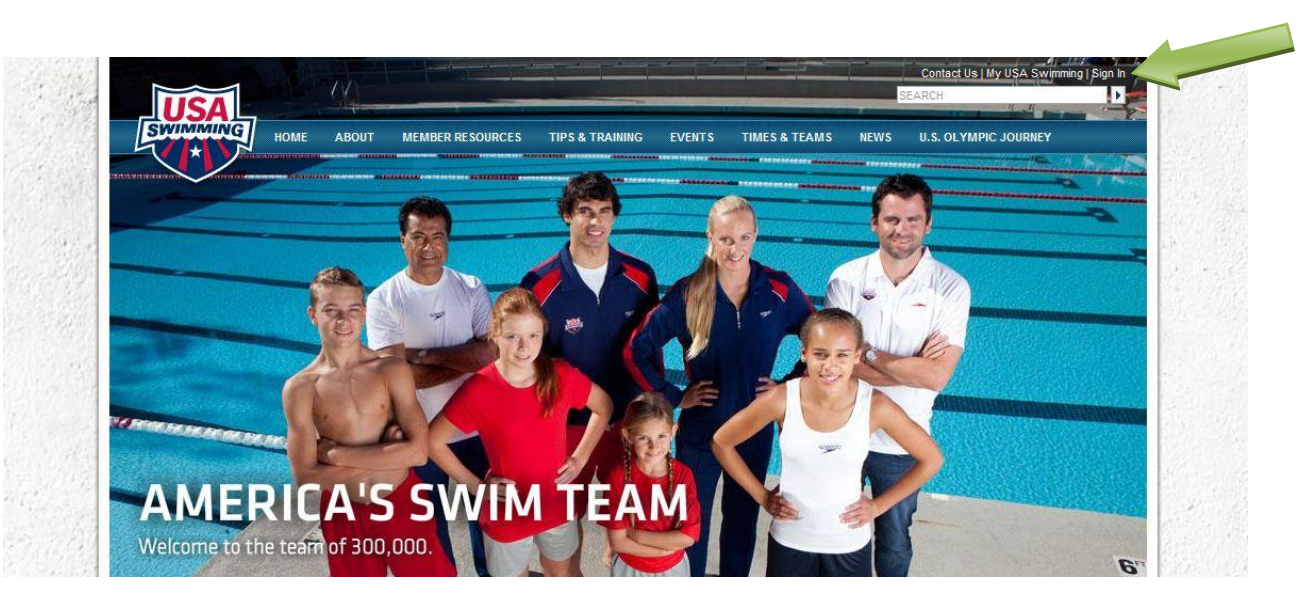

3) Once logged in to USA Swimming, hover on Member Resources, then Club Portal Search

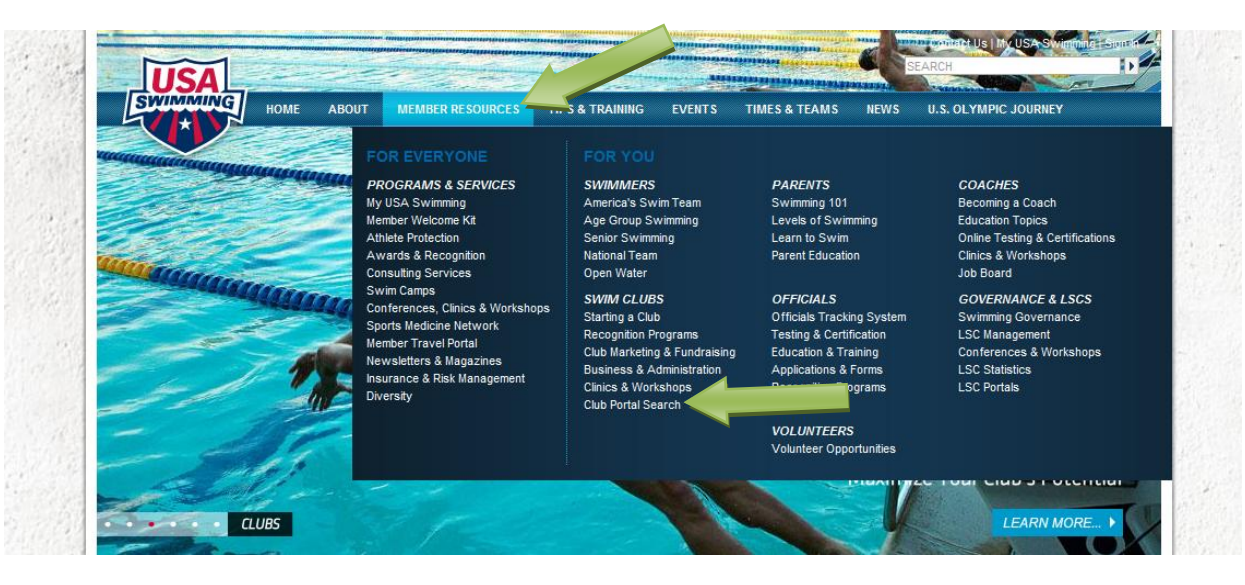

4) At the Club Portal Search window, put in the club code and click SEARCH

| USA                                                                                                    |                                                                                                    |                                        |          | SEVDUR .             |
|----------------------------------------------------------------------------------------------------|----------------------------------------------------------------------------------------------------|----------------------------------------|----------|----------------------|
|                                                                                                    |                                                                                                    |                                        |          | SUMMON               |
| HOME ABOUT ME                                                                                                    | MBER RESOURCES TIPS & TRAINING E                                                                                                    | VENTS TIMES & TE                       | AMS NEWS | U.S. OLYMPIC JOURNEY |
| SWIM CLUBS                                                                                                    | Home / Member Resources / Swim Cl                                                                                                    | ubs / Club Portal Sea                  | ch       |                      |
| Programs & Services<br>Swimmers<br>Parents<br>Coaches<br>Swim Clubs<br>Types of Clubs<br>Starting a Club<br>Recognition Programs<br>Club Marketing & Fundraising<br>Business & Administration | CLUB PORTAL SEARCH<br>Club Name<br>Club Code<br>City<br>Zip Cod<br>State<br>Local Swim Committee (LSC)<br>Club Recognition Leve<br>Club Excellence Leve | :<br>- All -<br>: - All -<br>: - All - | 1        |                      |

5) After the SEARCH has been executed click on the CLUB PORTAL to go the Club Portal area

## **CLUB PORTAL SEARCH**

| Club Name:                  |      |  |
|-----------------------------|------|--|
| CI ABC :                    | ACAD |  |
| City:                       |      |  |
| Zip Code                    |      |  |
| State:                      |      |  |
| Local Swim Committee (LSC): | All  |  |
| Club Recognition Level:     | All  |  |
| Club Excellence Level:      | All  |  |

## SEARCH RESULTS

| Club Name      | City | State | Zip | Level | Options     |
|----------------|------|-------|-----|-------|-------------|
| ABC Swim Club  |      |       | 1   | \$.—3 | Club Portal |
| ABC Swill Club |      |       |     |       | LSC Portal  |

6) Note the blue tabs labeled Announcements, Practice Schedule, Upcoming Meets, Meet Results and Facilities. All of the contents of these tabs are viewable to the public. The Report tab (on the far right is only viewable if logged in as the Club Administrator.)

| Home     | Announcements      | Practice<br>Schedules | Upcoming<br>Meets | Meet<br>Results | Facilities | Reports |
|----------|--------------------|-----------------------|-------------------|-----------------|------------|---------|
| CLUE     | INFO               |                       |                   |                 |            |         |
| CLUB V   | VEBSITE(S)         |                       |                   |                 |            |         |
| http://w | ww.ABCSwimClub.com | 1                     |                   |                 |            |         |

7) To log in as the Club Administrator, get the Club Portal password. The individual club determines who has this password. Then scroll to the bottom and click on Club Administrator Login

| Joe Smith<br>Sally Chalmers |  |
|-----------------------------|--|
|                             |  |
| CLUB ADMINISTRATOR LOGIN    |  |

8) Fill in the club password and click on Edit Club Portal. If you do not know your club portal password you may contact USA Swimming.

|                                                                     | Email                                                          |                                              |                                                  |                        |            |
|---------------------------------------------------------------------|----------------------------------------------------------------|----------------------------------------------|--------------------------------------------------|------------------------|------------|
| Club Contact F                                                      | hone #:                                                        |                                              |                                                  |                        |            |
| Pa                                                                  | issword:                                                       |                                              |                                                  |                        |            |
| f you do not know yo<br>contact your club adr<br>clubdevelopment@us | our club contact pl<br>ninistrator or Club<br>saswimming.org o | one number o<br>Development<br>r 🕮 👻 (719) 8 | or club adminis<br>at USA Swimr<br>166-3571 😮 ). | strator passwo<br>ning | rd, please |

- 9) Once logged in as the Club Administrator, follow the directions below to edit and update the blue tab areas.
- 10) To access the Club Recognition Program, click the appropriate button.
- 11) To access the Reports, click on the Reports tab

| Home                                                                                                  | Announcements                                                                                                    | Practice<br>Schedules                                                                                                    | Upcoming<br>Meets                                                                                                    | Meet<br>Results                                                                                                    | Facilities                                                                                                    | Reports                                                                        |
|----------------------------------------------------------------------------------------------------|----------------------------------------------------------------------------------------------------|----------------------------------------------------------------------------------------------------|----------------------------------------------------------------------------------------------------|----------------------------------------------------------------------------------------------------|----------------------------------------------------------------------------------------------------|--------------------------------------------------------------------------------|
| CLUE                                                                                                  | INFO                                                                                                    |                                                                                                    |                                                                                                    |                                                                                                    |                                                                                                    |                                                                                |
| CLUB I<br>You are                                                                                     | CRTAL ADMINISTR                                                                                                    | RATION<br>he Club Portal in E                                                                                                    | dit Mode. While in e                                                                                                    | dit mode you c                                                                                                    | an do the foll                                                                                                    | owing:                                                                         |
| 1. 0<br>2. A<br>3. A<br>4. A                                                                          | reate or update your o<br>.dd, edit and delete Ar<br>.dd, edit and delete Pr<br>.dd, edit and delete Up                                                                                                    | club portal. To begin<br>mouncements. To b<br>actice Schedules. 1<br>ocoming Meets. To                                                                                                    | n, <i>Click Here.</i><br>Degin, click on the A<br>Fo begin, click on the<br>begin, click on the I                                                                                                   | nnouncements<br>e Practice Sch<br>Jpcoming Meet                                                                                                    | tab above.<br>edules tab ab<br>ts tab above.                                                                                               | oove.                                                                          |
| <b>IOTE:</b><br>Inless y<br>Create                                                                    | The Meet Results tab<br>rou uncheck the "show<br>or update club portal"                                                                                                    | will pull all available<br>v meet results" che<br>above.                                                                                                    | meets and results<br>ckbox which you ca                                                                                                    | rom USA Swin<br>n find by clicki                                                                                                    | nming's times<br>ng on the link                                                                                                    | database<br>next to                                                            |
| LEAVE                                                                                                 | CLUB PORTAL EDITOR I                                                                                                    | MODE 🕨                                                                                                    |                                                                                                    |                                                                                                    |                                                                                                    |                                                                                |
| The Clui<br>developi<br>program<br>provided<br>this prog<br>to achie<br>program<br>setting s<br>GO TO | b Recognition program<br>ng toward eligibility for<br>s that demonstrate a<br>by the club, and seve<br>gram is purely optional<br>ve. Recognition will be<br>s including communic<br>standards and encoura<br>CLUB RECOGNITION ↓ | is a multi-fiered pro-<br>the Club Excellence<br>commitment to impu-<br>ral measures of org<br>, the program will b<br>given based on critic<br>ation, education, ar-<br>riging innovation to r | ogram created to re-<br>ce program. This pro-<br>roving the performar<br>janizational and bus<br>enefit all clubs by s<br>teria specific to dever<br>d participation acti-<br>aise the level of US/ | cognize clubs t<br>gram will ident<br>ice of their athli<br>iness success<br>etting standard<br>eloping quality a<br>ities. It will ben<br>A Swimming m | hat are succe<br>ify and recogr<br>etes, the serv<br>. While partici<br>s and metrics<br>age group bas<br>lefit all member<br>ember clubs. | essful and<br>nize club<br>ices<br>pation in<br>for clubs<br>ed<br>ar clubs by |
| CLUB I<br>USA Sw<br>apprecia                                                                          | PROFILE & FACILIT<br>imming is gathering c<br>te you taking the time                                                                                                    | Y ADMINISTRATI<br>omprehensive data<br>to fill out (and upda                                                                                                    | ON<br>about clubs on an a<br>ate on a regular bas                                                                                                    | nnual basis. V<br>is) your <mark>club's</mark>                                                                                                    | /e would very<br>profile.                                                                                                    | much                                                                           |
| The faci<br>facilities<br>USA Sv                                                                      | ities tab will display in<br>your club uses, you r<br>imming. Once your cl                                                                                                    | formation and maps<br>nust edit your club's<br>nanges are approved                                                                                                    | s of all facilities rela<br>s profile (click on lin<br>d, your club's faciliti                                                                                                    | ted to your club<br>k below) and si<br>es will appear.                                                                                                  | o. To specify v<br>ubmit your ch                                                                                                    | which<br>anges to                                                              |
| GO TO                                                                                                 | CLUB PROFILE 🕨                                                                                                    |                                                                                                    |                                                                                                    |                                                                                                    |                                                                                                    |                                                                                |

12) Note the different kinds of reports that are available: Membership Trends, Club Athlete Roster, Club Non-Athlete Roster, and Club IMX Certificates. Each time you click on one of the reports, it goes to SWIMS and gets the most up to date info. Under the Club IMX Certificates, the club can print the certificates.

| Home                 | Announcements                                                        | Practice<br>Schedules                                           | Upcoming<br>Meets         | Meet<br>Results | Facilities | Reports |
|----------------------|----------------------------------------------------------------------|-----------------------------------------------------------------|---------------------------|-----------------|------------|---------|
| CLUE                 | REPORTS                                                              |                                                                 |                           |                 |            |         |
| Club<br>LSC<br>Natio | Level Membership Tre<br>Level Membership Tre<br>nal Level Membership | nds Report (as of 8<br>nds Report (as of 8<br>Trends Report (as | 3/31)<br>/31)<br>of 8/31) |                 |            |         |
| Club                 | Athlete Roster<br>Non-athlete Roster                                 |                                                                 |                           |                 |            |         |
| Club                 | IMX Certificates                                                     |                                                                 |                           |                 |            |         |